## 1. Payment Reversal (Bounced Chq)

Finance > Banking > Reversal Manager > New Reversal > Select "Payment Reversal" > Select the transaction(bounced) > Select reversal date > Save

| Demo Qornerstone          | Property Tenant/Our     | er Finance Maint                  | enance Portal Contro     | l Panel   |                                          | م             |
|---------------------------|-------------------------|-----------------------------------|--------------------------|-----------|------------------------------------------|---------------|
| +                         | Home Page New Rev 1     |                                   |                          |           |                                          |               |
| General Ledger            | New Reversal            | 1 - Select Receipt/Payment 2      | - Form Entry             |           |                                          |               |
| Banking 2                 | 1. Receipt/Payment No   | Please reversal type from the fol | lowings:-                |           |                                          |               |
| Bank Manager              |                         | O Receipt Reversal Paym           | ent Reversal             |           |                                          |               |
| Bank Accounts             | 2. Receipt/Payment Date | Select Payment to Rever           | Se 1 - List 2 - Q Search | h         |                                          |               |
| Cheque Book               |                         | Find What:                        | ٩                        |           |                                          |               |
| Cheque Print Format       |                         | Payment No                        | Payment Date             | Cheque No | Payee Name                               | Amount        |
| Bank Reconciliations      |                         | Demo/AP2201003                    | 14 Jan 2022              |           | CERTIS CISCO SECURITY TECHNOLOGY PTE LTD | 356.31        |
| Receipt Manager           |                         | Demo/AP2201002                    | 07 Jan 2022              | 000034    | One Time Payment                         | 100.00        |
| New Receipt               |                         | Demo/AP2112006                    | 15 Dec 2021              |           | BS System Pte Ltd                        | 48.15         |
| Receipt Listing           |                         | Demo/AP2112005                    | 14 Dec 2021              | 5         | BS System Pte Ltd                        | 2,000.00      |
| Customer Advance Receipts |                         | Demo/AP2112003                    | 10 Dec 2021              | 000029    | New Tech Cleaning Co Pte Ltd             | 5,350.00      |
| Payment Manager           |                         | Demo/AP2112002                    | 07 Dec 2021              | 000030    | Cancelled Cheque                         | 0.00          |
| New Payment               |                         | Demo/AP2111002                    | 26 Nov 2021              | 000028    | TRANE DISTRIBUTION PTE LTD               | 267.50        |
| Payment Listing           |                         | Demo/AP2111001                    | 09 Nov 2021              | 000033    | TRANE DISTRIBUTION PTE LTD               | 216.35        |
| New Direct Debit Payment  |                         | Demo/AP2110005                    | 26 Oct 2021              | 000027    | Playground Tech Ltd                      | 2,354.00      |
| Direct Debit Payment Runs |                         | Demo/AP2110002                    | 13 Oct 2021              | 000024    | Tree Pruning Co Ltd                      | 2,188.15      |
| Supplier Advance Payments |                         | Denk (1 Dottooot                  | 00.0.4.0001              | 000000    | Heppy Landsceps Company                  | 102-00        |
| Reversal Manager          |                         | Demo/AP2109003                    | 24 Sep 2021              |           | CERTIS CISCO SECURITY TECHNOLOGY PTE LTD | 5,564.00      |
| New Reversal              |                         | Demo/AP2108004                    | 19 Aug 2021              | 000022    | Playground Tech Ltd                      | 2,020.16      |
| Reversal Listing          |                         | Demo/AP2108003                    | 09 Aug 2021              |           | TRANE DISTRIBUTION PTE LTD               | 1,605.00      |
| ⊖ Setup                   |                         | Demo/AP2108001                    | 04 Aug 2021              |           | TRANE DISTRIBUTION PTE LTD               | 2,675.00      |
| Cheque Format             |                         | Demo/AP2106006                    | 30 Jun 2021              |           | TRANE DISTRIBUTION PTE LTD               | 1,423.10      |
| Customer                  |                         | Demo/AP2106007                    | 30 Jun 2021              |           | CERTIS CISCO SECURITY TECHNOLOGY PTE LTD | 4,387.00      |
| Customer                  |                         | Demo/AP2106008                    | 30 Jun 2021              |           | TRANE DISTRIBUTION PTE LTD               | 1,605.00      |
| Supplier                  |                         | Demo/AP2106005                    | 22 Jun 2021              | 000020    | Cleaning Tech Co                         | 2,400.00      |
| Fixed Asset               |                         | Demo/AP2106003                    | 15 Jun 2021              |           | CERTIS CISCO SECURITY TECHNOLOGY PTE LTD | 1,070.00      |
|                           |                         |                                   |                          |           |                                          | Total Page: 3 |
| IRAS Submission           |                         |                                   |                          |           |                                          |               |
| Reports                   |                         | Record Found: 55                  |                          | a P       | age 1 of 3 🗸 🕨                           |               |
|                           |                         |                                   |                          |           |                                          |               |

| Property Ten     | ant/Owner Finance Maintenance Portal Control Panel | ) <sup>م</sup> ر              |
|------------------|----------------------------------------------------|-------------------------------|
| Home Page New    | Reversal ×                                         | •                             |
| Payment Reversal | 1 - General 2 - Posting Details                    |                               |
| Payee's Name     | New Tech Cleaning Co Pte Ltd                       | Reversal Number New           |
| Bank Account     | 12020 Cash At Bank - Note 3                        | Payment Number Demo/AP2112003 |
| Cheque Number    | 000029 6                                           | Reversal Date 11 Feb 2022     |
| Currency         | SGD                                                | Payment Date 10 Dec 2021      |
| Remarks          |                                                    |                               |
|                  |                                                    |                               |
|                  |                                                    |                               |
|                  |                                                    |                               |

## **Reversal Items**

| SN | Туре | Invoice Number/Description | Account Code/Profit Centre                                               | Debit (SGD) | Credit (SGD) |
|----|------|----------------------------|--------------------------------------------------------------------------|-------------|--------------|
| 1  | VI   | INV665577INV               | 22060 Trade Creditors<br><transaction centre="" profit=""></transaction> | 5,350.00    | 0.00         |
|    |      |                            | End of list                                                              |             |              |

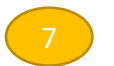

|                                     | $\smile$  |              |
|-------------------------------------|-----------|--------------|
|                                     | Total Amo | unt 5,350.00 |
| ew Last Updated By is Not Available | Save      | Back Close   |